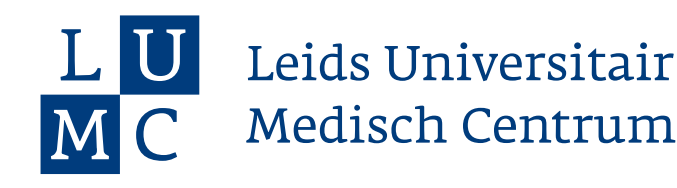

## **Feedback geven**

Studenten vullen zelf de feedback in die door jou als feedbackgever mondeling is gegeven. Studenten zullen daarna de feedback ter goedkeuring versturen. In dit factsheet wordt uitgelegd hoe je feedback kunt goedkeuren, afwijzen of voorzien van commentaar.

Stap 1: Kijk in het startscherm. In de lijst met studenten staat achter elke student die een feedback verzoek heeft ingediend een paarse stip met daarin het aantal verzoeken voor feedback. Je kunt hierop klikken. Voor een overzicht van alle openstaande feedbackverzoeken -> Klik op 'Mijn Feedbackverzoeken'.

| Test Coshap (V2)                                                                                |                                        |                                  |                                   |  |
|-------------------------------------------------------------------------------------------------|----------------------------------------|----------------------------------|-----------------------------------|--|
| Dit collectiesjabloon is nog niet gepub<br>Studenten kunnen het collectiesjabloon niet bekjiken | liceerd.<br>totdat je deze publiceert. | ✓ Collectiesjabloon Publiceren × |                                   |  |
| 🗘 Bewerk Collectiesjabloon 🛛 🗠 Analyses Bei                                                     | ijken 🕻 Activiteitenpaneel Openen      | + Docenten Entries Plaatsen      | 😢 Docenten Entries Beheren 🚦 Meer |  |
| Zoeken                                                                                          |                                        |                                  |                                   |  |
| Filter Op Categorieën                                                                           |                                        |                                  |                                   |  |
| •22                                                                                             |                                        |                                  |                                   |  |
| Mijn feedbackverzoeken                                                                          |                                        |                                  |                                   |  |
| Naam                                                                                            |                                        | 0 🗩 0 Waard                      | lering ¢ Mijlpalen 🖲              |  |
| Test student 1 (Arwine Klompenho aejklompenhouwer_test_student_1                                | uwer)                                  |                                  |                                   |  |
| Test student 1 (B.M.L. Potrykus) potrykusbmil_test_student_1                                    |                                        |                                  |                                   |  |
| Test student 1 (b.m.l.potrykus@lum<br>bml.potrykus@lumc.rl_best_student_1                       | nc.nl)                                 |                                  |                                   |  |
| Test student 1 (Ernst Leijnse) ejjleijnse@tumcr4_test_student_1                                 |                                        |                                  | 0/1                               |  |
| Test student 1 (Ivo de Boer)                                                                    |                                        | 0                                |                                   |  |

Stap 2: In het volgende overzicht zie je de status van afhandeling van aan jou verstuurde feedback verzoeken. Ga naar het verzoek van de betreffende student en klik op 'Reageren'.

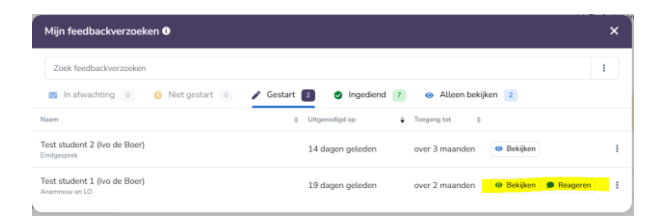

Stap 3: Typ evt. een opmerking voor de student -> Klik op 'Goedkeuren', 'Wijziging aanvragen' of 'Afwijzen' -> Klik rechtsonder op 'Goedkeuren', 'Wijziging aanvragen' of 'Afwijzen' om te versturen.

| Reactie bericht                                                                                     | ×   |
|----------------------------------------------------------------------------------------------------|-----|
| Laat een opmerking achter                                                                           |     |
|                                                                                                    |     |
|                                                                                                    | 1.  |
| Vertel de ontvangers waarom je het feedbackverzoek goedkeurt. Je vorige bericht wordt overschreven. |     |
| Reactie                                                                                             |     |
| Goedkeuren                                                                                          |     |
| De feedback zal worden goedgekeurd en geregistreerd onder jouw naam                                 |     |
| O Wijzigingen aanvragen                                                                             |     |
| Vraag de student(en) om wijzigingen aan te brengen in de gegeven feedback                           |     |
| ◯ Afwijzen                                                                                          |     |
| Het verzoek zal worden afgewezen en zal niet verschijnen in dashboards                              |     |
| Goedkeu                                                                                             | ren |